### LOURENIA CAMPIONI MOTA

# MANUAL DE FORMATAÇÃO E APLICAÇÃO DO INSTRUMENTO CONEXÃO RAPS – PA

UNIVERSIDADE DO VALE DO SAPUCAÍ

### LOURENIA CAMPIONI MOTA

# MANUAL DE FORMATAÇÃO E APLICAÇÃO DO INSTRUMENTO CONEXÃO RAPS – PA

2024

Autorizo a reprodução e divulgação total ou parcial deste trabalho, por qualquer meio convencional ou eletrônico, para fins de estudo e pesquisa, desde que citada a fonte. Não é permitida a sua comercialização.

Dados Internacionais de Catalogação na Publicação - CIP

Mota, Lourenia Campioni.

Manual de formatação e aplicação do Instrumento Conexão RAPS – PA / Lourenia Campioni Mota – Pouso Alegre: Univás, 2024.

24f.:il. E-book

ISBN: 978-65-85924-12-2

1. Enfermagem. 2. Manual de Referência. 3. Tecnologia. 4. Saúde Mental. I. Título.

CDD - 610.73

Bibliotecária responsável: Michelle Ferreira Corrêa: CRB/6-3538

# CRIAÇÃO E INFORMAÇÃO

#### LOURENIA CAMPIONI MOTA

Formação em Técnico em Enfermagem – Colégio Tecnológico "Delfim Moreira" – CP1 Graduação em Enfermagem pela Faculdade de Ciências da Saúde – UNIVÁS

#### LÍVIA ROCHA MARTINS MENDES

Graduação em Enfermagem pela faculdade de Faculdade de Ciências da Saúde - UNIVÁS

Especialização: Estomaterapia pela UNITAU, Preceptoria no SUS pelo Sírio Libanês, Atenção Primária a Saúde pela Pitágoras e Estratégia de Saúde da Família pela UFMG.

Mestrado Profissional em Ciências Aplicadas à Saúde - UNIVÁS

Atualmente atua na Unidade de Saúde da Família no município de Pouso Alegre/MG. Docente do curso de Enfermagem na UNIVÁS

#### ANA CRISTINA MONTEIRO

Graduação em Assistência Social pela Pontifícia Universidade Católica Minas Gerais – PUC-MG

Especialista em Saúde Pública e Atenção Usuários de Álcool e Drogas no SUS pela ESCOLA DE SAÚDE PÚBLICA DE MINAS GERAIS – ESP/MG

Atualmente coordenadora do CAPS AD Novo Caminho no município de Pouso Alegre/MG.

#### Equipe de Elaboração:

Lourenia Campioni Mota (Graduanda)

Lívia Rocha Martins Mendes (Orientadora)

Ana Cristina Monteiro (Coorientadora)

Universidade do Vale do Sapucaí (UNIVÁS) Avenida Coronel Alfredo Custódio de Paula – Centro -37550-000 - Pouso Alegre-MG.www.univas.edu.br

Centro de Atenção Psico Social álcool e outras drogas (CAPSad) Novo Caminho. Antônio Scodeler, 965 - Lot. São Jorge, Pouso Alegre - MG, 37550-000

#### **Bibliotecária:**

**Editora:** 

Tiragem:

Todos os direitos reservados. É permitida a reprodução parcial ou total desta obra, desde que citada a fonte, que não seja para fim comercial e que haja autorização prévia, por escrito, do autor. Distribuição gratuita.

# SUMÁRIO

| APRESENTAÇÃO                                  | 7  |
|-----------------------------------------------|----|
| PADRONIZAÇÃO DA PLANILHA                      | 8  |
| ✤ Dados                                       | 8  |
| - Dados do usuário:                           | 8  |
| - Intermediários de articulação:              | 8  |
| - Data de acolhimento:                        | 8  |
| - Evoluções profissionais:                    | 8  |
| LISTA SUSPENSA                                | 9  |
| ✤ NOTAS E COMENTÁRIOS                         |    |
| ✤ CONGELAMENTO DA BARRA DE TÍTULO E CABEÇALHO |    |
| ✤ ORGANIZAÇÃO DA TABELA                       | 13 |
| ✤ FILTRO                                      | 14 |
| ✤ DADOS ATIVOS E INATIVOS                     | 15 |
| <b>CONTROLE E RASTREAMENTO DE DADOS</b>       | 16 |
| * RESTRIÇÕES E SEGURANÇA DE DADOS             |    |
| ✤ APLICAÇÃO DA LEI LGPT (Nº 13.709/2018)      |    |
| ✤ TUTORIAL PRÁTICO                            | 22 |
| REFERÊNCIAS                                   | 23 |

### APRESENTAÇÃO

Este manual foi desenvolvido durante a elaboração do instrumento "Conexão RAPS-PA" com o objetivo de aplicação na rede e aprimorar a comunicação entre CAPS (Centro de Atenção Psicossocial) e ESF (Estratégia de Saúde e da Família). Cuja a finalidade faz parte da produção do Trabalho de Conclusão de Curso (TCC) da acadêmica Lourenia Campioni Mota do curso de Enfermagem da Universidade do Vale do Sapucaí – UNIVÁS – no ano de 2024, orientado pela mestre e enfermeira Lívia Rocha Martins Mendes.

Esse documento foi construído para nortear e orientar sobre cada seção e ferramenta utilizada pelos profissionais em Planilhas Google, através de uma linguagem simples, didática e clara para a compreensão de todos.

### PADRONIZAÇÃO DA PLANILHA

#### \* Dados

A planilha desenvolvida para os profissionais deve acompanhar os seguintes critérios de padronização para manter ordem e clareza dos dados:

- Fonte: Calibri (Padrão)
- Tamanho: 13
- Estilo da fonte: maiúscula
- Título: negrito e tamanho 20
- Complemento: negrito e tamanho 13
- Cabeçalho: negrito e tamanho 13

As informações contidas em cada célula devem ser completas, estando subdivididos em campos como: Dados do Usuário, Intermediários de articulação, Datas de acolhimento e Evoluções profissionais. Cada campo é subdividido em suas colunas de dados sendo eles:

- **Dados do usuário:** nome, data de nascimento, cartão do SUS, se faz uso de algum benefício, data da última renovação de receita (DUR), data da última consulta (DUC).
  - DUR e DUC: para a DUR, inserir em notas as medicações que foram atualizadas em receita, de forma que siga a ordem - nome do prescritor, local de atendimento (ESF ou CAPS), reforçar a data da prescrição entre parênteses e abaixo as medicações prescritas. E em DUC, adicionar em comentários o nome do médico e a data da última vez que foi atendido e realizou a alteração da receita e/ou a solicitação algum procedimento.
- Intermediários de articulação: técnico responsável pela assistência no CAPS e a microárea (MA) que o indivíduo reside, logo já determinando o agente comunitário de saúde (ACS) que o assiste na estratégia de saúde e da família (ESF).
- Data de acolhimento: CAPS (data que o paciente foi acolhido no CAPS), tipo do CAPS (CAPS I, CAPS II, CAPS III, CAPSad e CAPSi), data de encaminhamento para acolhimento na ESF, reincidente (quando o indivíduo é acompanhado pelo centro de atenção com frequência).
- Evoluções profissionais:
  - Médica: evolução da avaliação sintetizada sobre o atendimento do cidadão, apresentando o diagnóstico e plano de cuidado.

- **Enfermagem:** evolução do paciente conforme a SAE (Sistematização da Assistência de Enfermagem) destacando o diagnóstico e o plano de cuidado.
- **Psicólogo/a:** descrever o exame psíquico abreviado, diagnóstico e conduta.
- Assistente Social: apresentar a situação socioeconômica, vínculo e apoio familiar, participação em atividades em grupo, intervenções realizadas e mudanças observadas.

Destaca-se que no início de cada evolução deve indicar a quantidade de acolhimento e evolução com a sigla E + número do atendimento como "E1" e assim por diante. E na frente da sigla a data do acolhimento juntamente o nome do profissional que abordou o paciente.

#### \* LISTA SUSPENSA

Para realizar a evolução profissional de cada paciente, deve ser criada uma lista suspensa em cada célula individualmente. Dessa forma é preciso selecionar a célula desejada pelo profissional, clicar em "Inserir" e depois em "Lista Suspensa".

| ₩     | Arquivo Edi       | tar Ver     | Inserir Formatar Dados | Ferramentas Aju | da           |                               | 0          |                                 |                   |
|-------|-------------------|-------------|------------------------|-----------------|--------------|-------------------------------|------------|---------------------------------|-------------------|
| Q     | 5 2 日             | <b>~</b> 85 | 🗌 Células              | •               | - 13 +       | в <u>г ÷ А</u> ѐ. ⊞           | 53 ×   E - | • <u>+</u> •  ₽  • <u>A</u> • : | ^                 |
| 05    | - Ar              |             | 目 Linhas               | +               |              |                               |            |                                 |                   |
| 40    | L                 | м           | 🛄 Colunas              | +               |              | Q                             |            | R                               | 8                 |
| 1)    | PILOTO DE         | ARTIC       | 🖪 Página               | Shift+F11       |              |                               |            |                                 |                   |
| 2 DU  | IC - Data da Últi | ma Consul   |                        |                 | - Micro Área | ACS - Agente Comunitário de S | aúde       |                                 |                   |
| 3     | DATA DE A         | COLHIMEN    | 山 Gráfico              |                 |              | EVOLUÇÕES PROF                | ISSIONAIS  |                                 |                   |
| 4     | TIPO              | ESF         |                        |                 |              | ENFERMAGEM                    |            | PSICÓLOGO                       | ASSISTENTE SOCIAL |
| 5 )23 | 3                 | 20/03/20    | 🗗 Tabela dinâmica      |                 |              |                               | <b>•</b>   |                                 |                   |
| 6     |                   |             | Imagem                 |                 |              |                               |            |                                 |                   |
| 8     |                   |             | _                      |                 |              |                               |            |                                 |                   |
| 9     |                   |             | 🖼 Desenho              |                 |              |                               |            |                                 |                   |
| 10    |                   |             |                        |                 |              |                               |            |                                 |                   |
| 11    |                   |             | Σ Função               |                 |              |                               |            |                                 |                   |
| 13    |                   |             | GD Link                | Ctrl+K          |              |                               |            |                                 |                   |
| 14    |                   |             | CD LINK                | CUTTR           |              |                               |            |                                 |                   |
| 15    |                   |             |                        |                 |              |                               |            |                                 |                   |
| 16    |                   | _           | Caixa de seleção       |                 |              |                               |            |                                 |                   |
| 18    | -                 |             | Lista suspensa         |                 |              |                               |            |                                 |                   |
| 19    |                   |             | O Email                |                 |              |                               |            |                                 |                   |
| 20    |                   |             | Emoji                  |                 |              |                               |            |                                 |                   |
| 21    |                   |             | Smart chips            | • ►             |              |                               |            |                                 | 4 >               |

Após a criação, a evolução deverá ser descrita nos tópicos que aparece na aba ao lado direito e determinar a cor para cada evolução profissional sem critério de gravidade. Dessa forma fica estabelecido as cores em tons pastéis: amarelo para médicos, verde claro para enfermagem, azul claro para psicólogos e azul esverdeado para assistente social. No final de cada evolução, deve clicar em "Concluído" no fim da aba.

| Ē                                                                             | .0, .00 123 Padrã ▼ -                                                        | - 13 + B I                                                                    | <u>÷ A</u> :                                                                                                    | ^   | Regras de validação de dados X   |
|-------------------------------------------------------------------------------|------------------------------------------------------------------------------|-------------------------------------------------------------------------------|----------------------------------------------------------------------------------------------------|-----|----------------------------------|
| E1 (23/03/24) ENF. MARIA: ENCONT                                              | RA-SE COM O AUTOCUIDADO PREJUDIO                                             | ADO.                                                                          |                                                                                                    |     | Cópia de PLANII HA DE PASSOS'IO5 |
| e P                                                                           | Q                                                                            | R                                                                             | S                                                                                                    | T U |                                  |
| E CAPS - ESF                                                                  |                                                                              |                                                                               |                                                                                                    |     |                                  |
| nico Responsável MA - Micro Ár                                                | ea ACS - Agente Comunitário de Saúde                                         |                                                                               |                                                                                                    |     | Critérios                        |
|                                                                               | EVOLUÇÕES PROFISSIONA                                                        | IS                                                                            |                                                                                                    |     |                                  |
| MÉDICA                                                                        | ENFERMAGEM                                                                   | PSICÓLOGO                                                                     | ASSISTENTE SOCIAL                                                                                                    |     | Menu suspenso                    |
| E2 (01/04/24) DR. JULIO:<br>ENCONTRA-SE RESISTENTE EM<br>ADERIR O TRATAMENTO. | E1 (23/03/24) ENF. MARIA:<br>ENCONTRA-SE COM O AUTOCUIDADO V<br>PREIUDICADO. | E2 (01/04/24) PSL DANI:<br>ENCONTRA-SE AGITADO<br>COM DESEIO DE IR<br>EMBORA. | CAIO: APRESENTA<br>BAIXA RENDA,<br>DIFICULADE NO<br>RELACIONAMENTO<br>SOCIAL E<br>DISTANCIAMENTO DO<br>VÍNCULO FAMILIAR. |     | E1 (23/03/24) ENF. N             |
|                                                                               |                                                                              |                                                                               |                                                                                                    |     | Concluido Remover regra          |

Para adicionar uma nova evolução, basta clicar na lista e abaixo da última evolução deverá clicar na faixa em branco que aparece para abrir a aba de critérios. Após isso, selecionar a opção "Adicionar outro item".

| (23/03/24) ENF. MARIA: ENCONT                                                  | RA-SE COM O AUTOCUIDADO PREJUDIO                                      | ADO.                                             |                                                                                                    |     |           |
|--------------------------------------------------------------------------------|-----------------------------------------------------------------------|--------------------------------------------------|----------------------------------------------------------------------------------------------------|-----|-----------|
| р                                                                              | Q                                                                     | R                                                | S                                                                                                    | T U |           |
| CAPS - ESF<br>Responsável MA - Micro Ár                                        | ea ACS - Agente Comunitário de Saúde                                  | •                                                |                                                                                                    |     | Critérios |
| MÉDICA                                                                         | ENFERMAGEM                                                            | PSICÓLOGO                                        | ASSISTENTE SOCIAL                                                                                                    |     |           |
| E2 (01/04/24) DR. JULIO:<br>NCONTRA-SE RESISTENTE EM ¥<br>ADERIR O TRATAMENTO. | E1 (23/03/24) ENF. MARIA: ENCONTR<br>E2 (01/04/24): ENCONTRA-SE COM 0 | A-SE COM O AUTOCUIDADO<br>AUTOCUIDADO ADEQUADO E | CAIO: APRESENTA<br>BAIXA RENDA,<br>DIFICULDADE NO<br>RELACIONAMENTO<br>SOCIAL E<br>DISTANCIAMENTO DO<br>VÍNCULO FAMILIAR. | _   |           |
|                                                                                |                                                                       |                                                  | 1                                                                                                    |     | Concluido |
|                                                                                |                                                                       |                                                  |                                                                                                    |     | Concidido |
|                                                                                |                                                                       |                                                  |                                                                                                    |     |           |

### **\* NOTAS E COMENTÁRIOS**

A criação das notas em uma célula permite acrescentar uma informação sobre determinado tema descrito na célula, sem ter que ocupar outra linha e interferir diretamente na estrutura da planilha.

Portanto, para ela ser adicionada, basta clicar com o botão direito do mouse sobre a célula desejada e clicar em "Inserir nota". Em seguida, adicionar a informação na caixa de texto que aparecerá para complementar o item desejado.

| R\$     | % .0, .00 123   | B Padr   | rã ▼     | ж   | Recortar                    | Ctrl+X     | ] - ≣ -    | ।<br>।<br>।<br>• | ▼ <u>A</u> ▼ |             | ^                                 |
|---------|-----------------|----------|----------|-----|-----------------------------|------------|------------|------------------|--------------|-------------|-----------------------------------|
|         |                 |          |          |     | Copiar                      | Ctrl+C     |            |                  |              |             |                                   |
| В       | С               | D        | E        | Ĉ   | Colar                       | Ctrl+V     | к          | L                | М            | N           | D                                 |
|         |                 |          |          | n@n | O de serverial              |            | NTO PIL    | oto de A         | ARTICULA     | ÇÃO ENTRE   | CAPS - ESF                        |
|         | LE              | GENDA:   |          |     | Colar especial              | ►          | DUC - D    | ata da Últim     | a Consulta   | TR - Técni  | co Responsável                    |
| DADOS   | DOS USUÁRIOS    |          |          |     |                             |            |            | DATA DE A        | COLHIMENTO   |             |                                   |
| N Ŧ     | CNS 📼           | BENEF. 🔻 | DUR      | +   | Inserir 1 linha acima       |            | CAPS       | TIPO             | ESF          | REINCIDENTE | M                                 |
| 5/1997  | 708002549874625 | -        | 17/06/20 | +   | Inserir 1 coluna à esquerda |            | 15/01/2023 |                  | 20/03/2023   | 2 VEZ       | ENCONTRA-SE RI<br>ADERIR O TRATAI |
|         |                 |          |          | +   | Inserir células             | ►          |            |                  |              |             |                                   |
| 07/2000 | 700112333456789 |          | 25/03/2  |     |                             |            |            |                  |              |             |                                   |
| 04/2003 | 703458881233334 |          |          | ជា  | Excluir linha               |            |            |                  | -            |             |                                   |
| 04/1984 | /03218/62334908 |          |          | ۳   |                             |            |            |                  |              |             |                                   |
| 2/1958  | 703499485677895 |          |          | Ū   | Excluir coluna              |            |            |                  |              |             |                                   |
| 3/2003  | 703222987655543 |          |          | -   |                             |            |            |                  |              |             |                                   |
| 2/1973  | 702454567872330 |          |          | Ш   | Excluir células             | ►          |            |                  |              |             | Testando capaci                   |
| 7/1973  | 700988865554345 |          |          |     |                             |            |            |                  |              |             |                                   |
| 1/2006  | 708345865912388 |          |          | •   | Remover filtro              |            |            |                  |              |             |                                   |
| )5/1945 | 734012999456894 |          |          | 1   | Remover majo                |            |            |                  |              |             |                                   |
|         |                 |          |          | Ð   | Inserir link                |            |            |                  |              |             |                                   |
|         |                 |          |          | (±  | Comentário                  | Ctrl+Alt+M |            |                  |              |             |                                   |
| os 👻    | TESTE DE FILT   | RO E LIS | STAS -   | 5   | Inserir nota                |            | DE NOTA    | S DUR - D        | UC 👻 🤞       | : >         | <                                 |

| Ľ   | 📕 Arquivo Editar Ver In:                  | serir Form | atar Dados Fe   | erramenta | as Ajuda   |               |             |              |            |
|-----|-------------------------------------------|------------|-----------------|-----------|------------|---------------|-------------|--------------|------------|
|     |                                           |            | o/ 0 00 402     | Dedr      | ~ _        |               |             |              | 2          |
|     | Ч Э С G Ъ /3%                             | • Кф       |                 | Paul      | d • –      | · [13] T      | D 1 -       |              | •• 🖽       |
| E10 | ) <b>▼</b>   <i>f</i> <b>x</b> 25/03/2024 |            |                 |           |            |               |             |              |            |
|     | A                                         | В          | С               | D         | E          | F 0           | з н         |              | 1          |
| 1   |                                           |            |                 |           |            |               |             | II           | NSTRUN     |
| 2   |                                           |            | LE              | GENDA:    | 6          | BENEF - Benef | ício DUR -  | Data da Últi | ma Receita |
| 3   |                                           | DADOS      | DOS USUÁRIOS    |           |            |               | INTERMEDIÁR | RIOS DE ART  | CULAÇÃO    |
| 4   | NOME                                      | DN \Xi     | CNS 😇           | BENEF. 🔻  | DUR \Xi    | DUC 👳         | TR          | Ŧ            | MA/ACS \Xi |
| 9   | JOAO MIGUEL SANTANE                       | 14/05/1997 | 708002549874625 | -         | 17/06/2023 | 20/02/2024    | JUCILENE    |              | M02        |
|     |                                           |            |                 |           |            |               |             |              |            |
|     |                                           |            |                 |           |            |               |             |              |            |
|     |                                           |            |                 |           |            |               |             |              |            |
| 10  | JUCA MENDONÇA CAMPINO                     | 22/07/2000 | 700112333456789 |           | 25/03/2024 | digite agui   |             |              |            |
| 11  | JULIA MARCAS                              | 30/04/2003 | 703458881233334 |           |            | aigne aqui    |             |              |            |
| 12  | JULIO BARTIOLINO                          | 12/04/1984 | 703218762334908 |           |            |               |             |              |            |
| 13  | MARCOS VINICIUS COSTA                     | 25/10/1930 | 709833345786954 |           |            |               |             |              |            |
| 14  | MARIA GLORIA MARTINS                      | 29/02/1958 | 703499485677895 |           |            |               |             |              |            |
| 15  | MARIANA AZEVEDO CRISTIAN BAR              | 19/03/2003 | 703222987655543 |           |            |               |             | 11           |            |
| 16  | PAULO AFONSO RIBEIRO                      | 09/02/1973 | 702454567872330 |           |            |               |             |              |            |
| 17  | RODRIGO CAMPAO FLU                        | 05/07/1973 | 700988865554345 |           |            |               |             |              |            |
| 18  | RODRIGO COMPIM BRUTT                      | 12/11/2006 | 708345865912388 |           |            |               |             |              |            |
| 19  | RYAN CARLOS GOMES                         | 31/05/1945 | 734012999456894 |           |            |               |             |              |            |
| 20  |                                           |            |                 |           |            |               |             |              |            |

Observa-se que a nota será identificada na quina da célula e ao passar o cursor sobre ela aparecerá a informação complementada.

| 2  |            |            | LE              | GENDA:     |            | BENEF - Benef | íício DUR - Data da Ú | ltima Receita |
|----|------------|------------|-----------------|------------|------------|---------------|-----------------------|---------------|
| 3  |            | DADOS      | DOS USUÁRIOS    |            |            |               | INTERMEDIÁRIOS DE AR  | TICULAÇÃO     |
| 4  | Ŧ          | DN =       | CNS =           | BENEF. \Xi | DUR 👳      | DUC =         | TR                    | = MA/ACS =    |
| 9  | E          | 14/05/1997 | 708002549874625 | -          | 17/06/2023 | 20/02/2024    | JUCILENE              | M02           |
| 10 | 1PINO      | 22/07/2000 | 700112333456789 |            | 25/03/2024 |               | SESE (25/03/24).      |               |
| 11 |            | 30/04/2003 | 703458881233334 |            |            | - Atenolol 2  | 5 ma                  |               |
| 12 |            | 12/04/1984 | 703218762334908 |            |            | - Diazepam    | 50 mg                 |               |
| 13 | TA         | 25/10/1930 | 709833345786954 |            |            | - Metformin   | a 300 mg              |               |
| 14 | ٧S         | 29/02/1958 | 703499485677895 |            |            |               |                       |               |
| 15 | ISTIAN BAR | 19/03/2003 | 703222987655543 |            |            |               |                       | 8             |
| 16 | RO         | 09/02/1973 | 702454567872330 |            |            |               |                       |               |
| 17 | J          | 05/07/1973 | 700988865554345 |            |            |               |                       |               |
| 18 | JTT        | 12/11/2006 | 708345865912388 |            |            |               |                       |               |
| 19 |            | 31/05/1945 | 734012999456894 |            |            |               |                       |               |
| 20 |            |            |                 |            |            |               |                       |               |

Da mesma forma ocorre aos comentários, basta clicar com o botão direito do mouse e selecionar "Comentários", porém quando passar o cursor sobre a célula, nota-se o destaque do comentarista.

| E                     | FG                          | Н                          | J                                                   | BENEF - Beneficio DUR - Data da Última Receita DUC - Da                                                        |
|-----------------------|-----------------------------|----------------------------|-----------------------------------------------------|----------------------------------------------------------------------------------------------------|
| B                     | ENEF - Benefício            | DUR - Dat<br>FERMEDIÁRIOS  | INS I RUIV<br>a da Última Receita<br>DE ARTICULAÇÃO | DUR     ➡     DUC     ➡     16:16 16 de mai.       Última consulta realizada       DR. JOÃO ESF (15/04/2024) - |
| DUR =<br>25/03/2024 : | DUC = 1<br>15/04/2024 Loure | TR<br>nia Ruiva            | ≂  MA/ACS ≂                                         | 17/06/2023 20/02/2024 Responda ou adicione outras 3                                                            |
|                       | Gerar lin                   | k para esta célula<br>ário | Ctrl+Alt+M                                          | Dessoas com @<br>Os leitores deste arquivo têm acesso aos<br>comentários e às sugestões                        |

Assim é possível reagir ao comentário, marcar como resolvida para eliminá-la ou ainda responder à questão levantada.

### \* CONGELAMENTO DA BARRA DE TÍTULO E CABEÇALHO

O congelamento do título e do cabeçalho permite que eles acompanhem o movimento da tabela conforme desce ou sobe a rolagem da tela. Para isso, é necessário clicar com o botão direito do mouse na linha 4 (linha final do cabeçalho), na lateral esquerda numerada. Descer a aba aberta, ir ao item "Ver mais ações da linha" e selecionar a opção "Congelar até a linha 4".

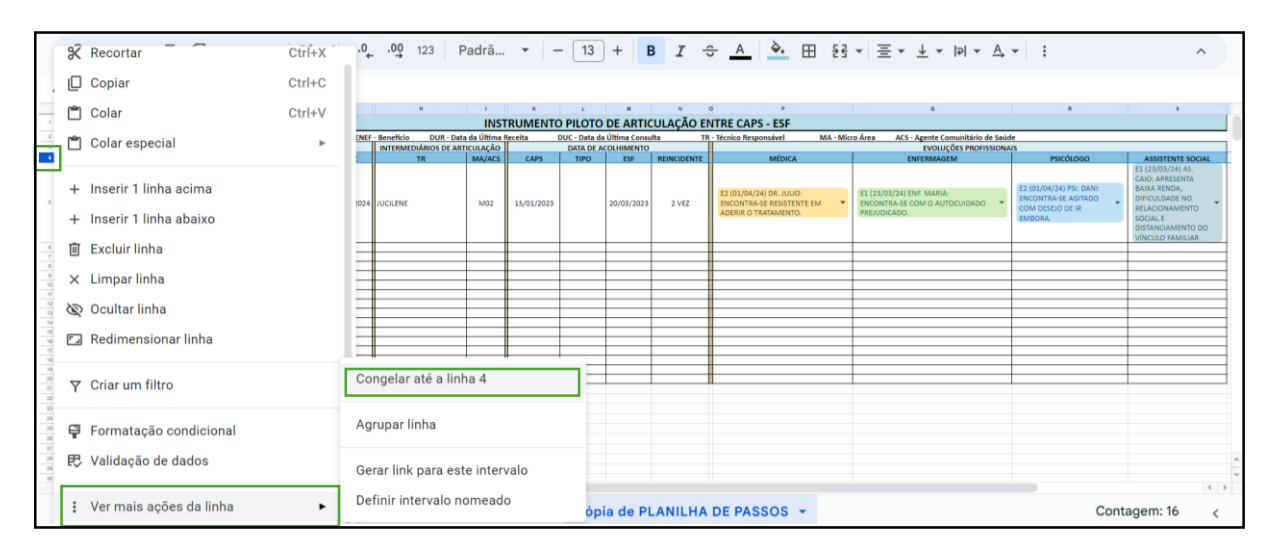

#### Será identificado uma linha cinza na linha 4, que indicará a fixação do cabeçalho:

| 3   | 05                 | JX |     |        |      |       |        |  |  |  |  |  |
|-----|--------------------|----|-----|--------|------|-------|--------|--|--|--|--|--|
|     | A                  | В  | С   | D      | E    | F     |        |  |  |  |  |  |
| 1   |                    |    |     |        |      |       |        |  |  |  |  |  |
| 2   |                    |    |     | LEGEN  | IDA: | BENEF | - Bene |  |  |  |  |  |
| 3   | DADOS DOS USUÁRIOS |    |     |        |      |       |        |  |  |  |  |  |
| 4   | NOME               | DN | CNS | BENEF. | DUR  | DUC   |        |  |  |  |  |  |
| 104 |                    |    |     |        |      |       |        |  |  |  |  |  |
| 33  |                    |    |     |        |      |       |        |  |  |  |  |  |
| 34  |                    |    |     |        |      |       |        |  |  |  |  |  |
| 36  |                    |    |     |        |      |       |        |  |  |  |  |  |

## \* ORGANIZAÇÃO DA TABELA

Quando há a necessidade de organizar a tabela em ordem alfabética, é necessário selecionar a célula que inicia o primeiro nome da lista, determinar o intervalo com o mouse até a última coluna e descer até o último nome da lista.

|                          |            | LE              | GENDA:   |            | BENEF - Bene | fício DUR - Data da | Última Receita | DUC - D    | ata da Últim | Consulta   | TR - Técni  | co Responsável MA - Micro Área | ACS - Agente Comunitário de Saúde |                          |         |
|--------------------------|------------|-----------------|----------|------------|--------------|---------------------|----------------|------------|--------------|------------|-------------|--------------------------------|-----------------------------------|--------------------------|---------|
|                          | DADO       | S DOS USUÁRIOS  |          |            |              | INTERMEDIÁRIOS DE / | RTICULAÇÃO     |            | DATA DE A    | COLHIMENTO |             |                                | EVOLUÇÕES PROFISSIONA             | 15                       |         |
| NOME 7                   | DN 🔻       | CNS 🗢           | BENEF. T | DUR 🔻      | DUC 👻        | TR                  | T MA/ACS T     | CAPS       | TIPO         | ESF        | REINCIDENTE | MÉDICA                         | ENFERMAGEM                        | PSICÓLOGO                | ASS     |
|                          | 1          |                 |          |            |              |                     |                |            |              |            |             |                                |                                   |                          | E1 (23/ |
|                          |            |                 |          |            |              |                     |                |            |              |            |             |                                |                                   |                          | CAIO: A |
|                          |            |                 |          |            |              |                     |                |            |              |            |             | F2 (01/04/24) DB, JULIO:       | F1 (23/03/24) ENE MARIA:          | E2 (01/04/24) PSI. DANI: | BAIXA   |
| MIGUEL SANTANE           | 14/05/1997 | 708002549874625 |          | 17/06/2028 | 20/02/2024   | LUCIL ENF           | M02            | 15/01/2028 |              | 20/05/2025 | 2 VF7       | FNCONTRA-SE RESISTENTE FM      | ENCONTRA-SE COM DIAUTOCUIDADO     | ENCONTRA-SE AGITADO      | DIFICU  |
|                          |            |                 |          |            |              |                     |                |            |              |            |             | ADERIR O TRATAMENTO.           | PREJUDICADO.                      | COM DESEJO DE IR         | RELAG   |
|                          |            |                 |          |            |              |                     |                |            |              |            |             |                                |                                   | EMBORA.                  | SOCU    |
|                          |            |                 |          |            |              |                     |                |            |              |            |             |                                |                                   |                          | VÍNCI   |
| OS VINICIUS COSTA        | 25/10/1930 | 709833345786954 |          |            |              |                     |                |            |              |            |             |                                |                                   |                          | -       |
| CARLOS GOMES             | 31/05/1945 | 734012999456894 |          |            |              |                     |                |            |              |            |             |                                |                                   |                          | -       |
| MENDONCA CAMPINO         | 22/07/2000 | 700112333456789 |          |            |              |                     |                |            |              |            |             |                                |                                   |                          | -       |
| IGO COMPIM BRUTT         | 12/11/2006 | 708345865912388 |          |            |              |                     |                |            |              |            |             |                                |                                   |                          |         |
| ANA AZEVEDO CRISTIAN BAR | 19/03/2003 | 703222987655543 |          |            |              |                     |                |            |              |            |             | -                              |                                   |                          |         |
| ANO RUFINO BARBOSA       | 18/04/1968 | 704338847549087 |          |            |              |                     |                |            |              |            |             |                                |                                   |                          |         |
| AFONSO RIBEIRO           | 09/02/1973 | 702454567872330 |          |            |              |                     |                |            |              |            |             |                                |                                   |                          |         |
| BARTIOLINO               | 12/04/1984 | 703218762334908 |          |            |              |                     |                |            |              |            |             |                                |                                   |                          |         |
| MARQUES                  | 18/03/1999 | 709888337761234 |          |            |              |                     |                |            |              |            |             |                                |                                   |                          |         |
| NDRE MENDES              | 31/01/2001 | 704321456908432 |          |            |              |                     |                |            |              |            |             |                                |                                   |                          |         |
| A GLORIA MARTINS         | 29/02/1958 | 703499485677895 |          |            |              |                     |                |            |              |            |             |                                |                                   |                          |         |
| MARCAS                   | 30/04/2003 | 703458881233334 |          |            |              |                     |                |            |              |            |             |                                |                                   |                          |         |
| IGO CAMPAO FLU           | 05/07/1973 | 700988865554345 |          |            |              |                     | -              |            |              |            |             |                                |                                   |                          |         |
| N GOMES                  | 30/12/1991 | 707547772789452 |          |            |              |                     | _              |            |              |            |             |                                |                                   |                          |         |

Depois do espaço delimitado, deverá ir à ferramenta "Dados", selecionar "Classificar intervalo" e "Classificar intervalo pela coluna A (A a Z)". Assim, a lista será reordenada em ordem alfabética sincronizando todos os dados.

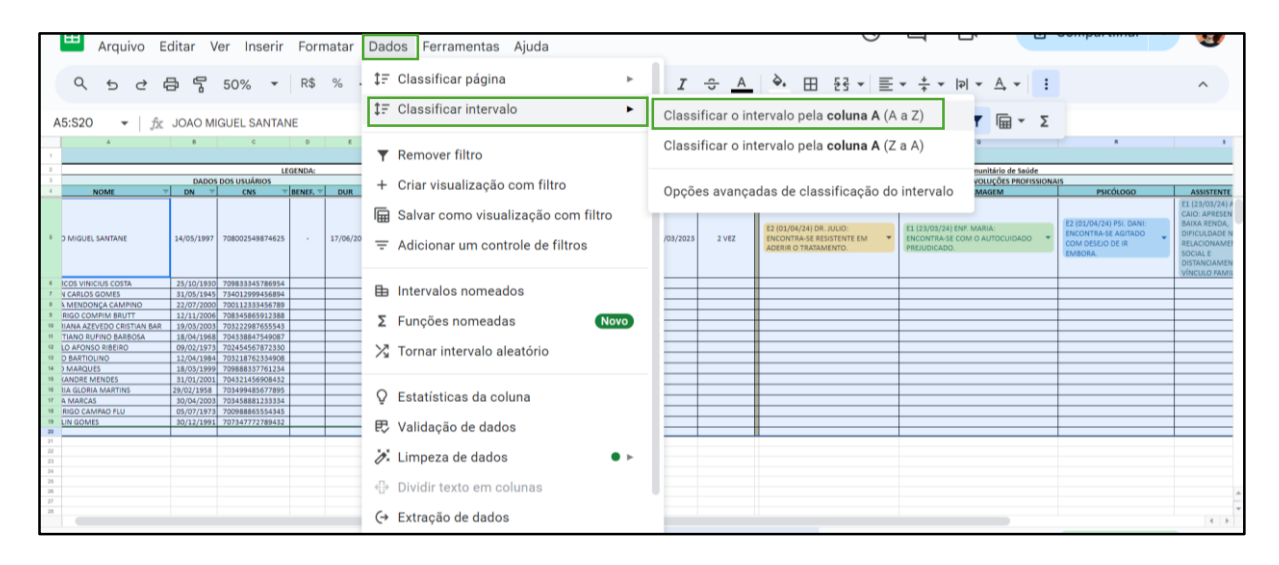

### **\***FILTRO

O filtro gera a praticidade para a busca do dado desejado. E para inseri-lo na tabela basta selecionar a sequência de células desejadas, ir ao ícone de reticências na vertical, encontrado na barra de ferramentas e ir ao símbolo semelhante a um funil. Quando adicionado, ele aparecerá como três riscos em tamanho decrescente de cima para baixo no canto direito de cada célula.

E ao clicar nesse ícone lateral da célula, uma aba abrirá com todos os nomes selecionados para pesquisa. Com isso, você deverá clicar em limpar e escrever o dado a ser

procurado e finalizar com o "ok". Para retornar ao ponto de origem, deverá clicar no ícone novamente e ir à opção "Selecionar tudo" e finalizar com "ok" novamente.

|      | Arquivo Editar Ver Inserir | Formatar Dados Ferramenta                                                              | as Ajuda    |               |               | 0                |                   |           |
|------|----------------------------|----------------------------------------------------------------------------------------|-------------|---------------|---------------|------------------|-------------------|-----------|
|      | < 5 ♂ 륜 툼 90% ▼            | R\$ % .0 .0 123 Padr                                                                   | ŕã ▼   − [1 | 13 + <b>B</b> | I ÷ A         | <b>À.</b> ⊞ 53 × | ≖ • ↓ • ।२। •     | A • :     |
| A4   |                            |                                                                                        |             |               |               |                  | cə 🛨 🗈 🝸          | -Σ - Ξ    |
|      | A                          | BC                                                                                     | D           | E             | F             | н                | 1                 | к         |
| 1    |                            |                                                                                        |             |               |               |                  | INSTRUM           | IENTO P   |
| 2    |                            |                                                                                        | LEGENDA:    | 1             | BENEF - Benef | íício DUR - Data | da Última Receita | DUC       |
| 3    |                            | DADOS DOS USUÁRIOS                                                                     |             |               |               | INTERMEDIÁRIOS D | E ARTICULAÇÃO     |           |
| - 4  | NOME                       | ≂ DN ≂ CNS                                                                             | 🗢 BENEF. 👻  | DUR 👻         | DUC 👳         | TR               | ⇒ MA/ACS ⇒        | CAPS      |
| 5    | ALEXANDRE MENDES           | Filtrar por condição                                                                   |             |               |               |                  |                   |           |
| 6    | CAIO MARQUES               | ✓ Filtrar por valores                                                                  |             |               |               |                  |                   |           |
| 7    | CARLIN GOMES               |                                                                                        |             |               |               |                  |                   |           |
| 8    | CRISTIANO RUFINO BARBOSA   | Selecionar tudo-Limpar                                                                 |             |               |               |                  |                   |           |
| 9    | JOAO MIGUEL SANTANE        | <ul> <li>✓ ALEXANDRE MENDES</li> <li>✓ CAIO MARQUES</li> <li>✓ CARLIN GOMES</li> </ul> | Q<br>       | 17/06/2023    | 20/02/2024    | JUCILENE         | M02               | 15/01/202 |
| 10   | JUCA MENDONÇA CAMPINO      | CRISTIANO RUFINO                                                                       |             |               |               |                  |                   |           |
| - 11 | JULIA MARCAS               |                                                                                        |             |               |               |                  |                   |           |
| 12   | JULIO BARTIOLINO           |                                                                                        |             |               |               |                  |                   |           |
|      | + = PLANILHA DE PA:        | Cancelar                                                                               | ОК          | ópia de PLA   | NILHA DE PA   | ASSOS -          |                   |           |

Observa-se que a partir do dado pesquisado, apenas ele será apresentado na filtragem e correspondendo todas as linhas e colunas de informações que estão sobre aquele indivíduo.

| А  | 16                                                                                                    | • | ∫x PAU     | ILO AFONSO F    | RIBEIRO  | )   |       |    |  |                     |      |     |             |                         |            |           |                   |
|----|----------------------------------------------------------------------------------------------------|---|------------|-----------------|----------|-----|-------|----|--|---------------------|------|-----|-------------|-------------------------|------------|-----------|-------------------|
|    | Δ.                                                                                                    |   | 8          | с               | D        | 6   |       | н  |  | к                   | L.   | м   | N           | o P                     | Q          | R         | 5                 |
| 1  | INSTRUMENTO PILOTO DE ARTICULAÇÃO ENTRE CAPS - ESF                                                                                                    |   |            |                 |          |     |       |    |  |                     |      |     |             |                         |            |           |                   |
| 2  | 2 LEGENDA: BENEF - Beneficio DUR - Data da Última Receita DUC - Data da Última Consulta TR - Técnico Responsável MA - Micro Área ACS - Agente Comunitário de Saúde |   |            |                 |          |     |       |    |  |                     |      |     |             |                         |            |           |                   |
| 3  | DADOS DOS USUÁRIOS INTERMEDIÁRIOS DE ARTICULAÇÃO                                                                                                    |   |            |                 |          |     |       |    |  | DATA DE ACOLHIMENTO |      |     |             | EVOLUÇÕES PROFISSIONAIS |            |           |                   |
| 4  | NOME                                                                                                    | Ŧ | DN 🔻       | CNS T           | BENEF. 🔻 | DUR | DUC - | TR |  | CAPS                | TIPO | ESF | REINCIDENTE | MÉDICA                  | ENFERMAGEM | PSICÓLOGO | ASSISTENTE SOCIAL |
| 16 | DNSO RIBEIRO                                                                                                    |   | 09/02/1973 | 702454567872330 |          |     |       |    |  |                     |      |     |             | Opção 1 👻               | Opção 1 👻  | Opção 1 💌 | Opção 1           |
| 20 |                                                                                                    |   |            |                 |          |     |       |    |  |                     |      |     |             |                         |            |           |                   |
|    |                                                                                                    |   |            |                 |          |     |       |    |  |                     |      |     |             |                         |            |           |                   |
|    |                                                                                                    |   |            |                 |          |     |       |    |  |                     |      |     |             |                         |            |           |                   |

### **\* DADOS ATIVOS E INATIVOS**

Os dados ativos são aqueles que estão em acompanhamento do CAPS, sendo eles identificados na cor verde. Enquanto isso, aqueles que são encaminhados as ESFs, considerados inativos, serão identificados pela cor vermelha.

|    | A                        | В          | с               | D             | E          | F                             |           | н               | 1              | к          | L                   | м          | N O             |
|----|--------------------------|------------|-----------------|---------------|------------|-------------------------------|-----------|-----------------|----------------|------------|---------------------|------------|-----------------|
| 1  | CONEXÃO RAPS - PA        |            |                 |               |            |                               |           |                 |                |            |                     |            |                 |
| 2  |                          | LEGENDA    | : BEN           | IEF - Benefic | io DUR-    | Data da Últim                 | a Receita | DUC - Data da Ú | ltima Consulta | TR - 1     | écnico Respo        | onsável    | MA - Micro Área |
| 3  | DADOS DOS USUÁRIOS       |            |                 |               |            | INTERMEDIÁRIOS DE ARTICULAÇÃO |           |                 |                |            | DATA DE ACOLHIMENTO |            |                 |
| 4  | NOME                     | DN =       | CNS/CMS =       | BENEF. 🔻      | DUR 🗦      | DUC =                         |           | TR \Xi          | MA/ACS =       | CAPS       | TIPO                | ESF        | REINCIDENTE     |
| 5  | JOAO MIGUEL SANTANE      | 14/05/1997 | 708002549874625 | -             | 17/06/2023 | 20/02/2024                    | JUCILENE  |                 | Davi           | 15/01/2023 | CAPSad              |            | 2 VEZ           |
| 6  | ALEXANDRE MENDES         | 31/01/2001 | 704321456908432 | B. Familia    | 18/06/2023 | 21/02/2024                    | MARIA     |                 | Marcos         | 16/01/2023 | CAPSad              |            | 3 VEZ           |
| 7  | CAIO MARQUES             | 18/03/1999 | 709888337761234 | BPC           | 19/06/2023 | 22/02/2024                    | JUCILENE  |                 | Mateus         | 17/01/2023 | CAPSad              |            | 4 VEZ           |
| 8  | CARLIN GOMES             | 30/12/1991 | 707347772789432 | B. Familia    | 20/06/2023 | 23/02/2024                    | MARIA     |                 | Davi           | 18/01/2023 | CAPSad              | 23/03/2023 | 5 VEZ           |
| 9  | CRISTIANO RUFINO BARBOSA | 18/04/1968 | 704338847549087 | B. Familia    | 21/06/2023 | 24/02/2024                    | JOSE      |                 | Davi           | 19/01/2023 | CAPSad              | 24/03/2023 | 6 VEZ           |
| 10 | JUCA MENDONCA CAMPINO    | 22/07/2000 | 700112333456789 | -             | 22/06/2023 | 25/02/2024                    | JOSE      |                 | Marcelo        | 20/01/2023 | CAPSad              | 25/03/2023 | 7 VEZ           |

### **\*** CONTROLE E RASTREAMENTO DE DADOS

Para o controle de edição de dados, o responsável da planilha tem a possibilidade de identificar e receber notificações das pessoas que acrescentam ou modificam os dados nela. Contudo, para isso, é visível no "Histórico de edições" - item semelhante a um relógio na barra superior a esquerda próxima ao "Compartilhar".

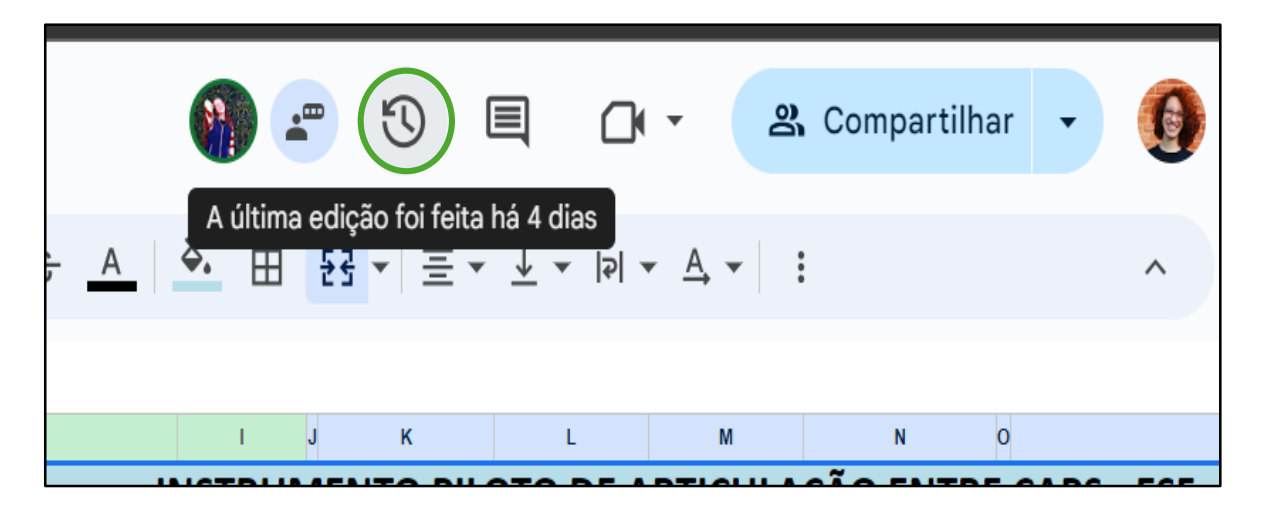

Observa-se que as edições são destacadas por cores, além da apresentação da última hora e data de edição:

| ← 15        | de maio, 16 | 5:37 Rest                             | aurar esta vers | são                    |              |             |              |               | Histórico de versões                                                                                                    |
|-------------|-------------|---------------------------------------|-----------------|------------------------|--------------|-------------|--------------|---------------|----------------------------------------------------------------------------------------------------|
| <b>₽</b> 75 | % 🔻         |                                       |                 |                        |              |             | Total: 6 edi | ções 🔨 🗸      | Todas as versões 🔹                                                                                                    |
|             |             | <ul> <li>18 de maio, 08:37</li> </ul> |                 |                        |              |             |              |               |                                                                                                    |
|             |             | Versão atual                          |                 |                        |              |             |              |               |                                                                                                    |
| JÁRIOS      |             | <ul> <li>Lourenia Ruiva</li> </ul>    |                 |                        |              |             |              |               |                                                                                                    |
| NS          | BENEF.      | DUR                                   | DUC             | TR                     | MA/ACS       | CAPS        | TIPO         | ESF           | Quinte faire                                                                                                    |
| 56908432    |             |                                       |                 |                        |              |             |              |               | Quinta-teira                                                                                                    |
| 37761234    |             |                                       |                 |                        |              |             |              |               | • 16 de maio 18:24                                                                                                    |
| 72789432    |             |                                       |                 |                        |              |             |              |               | Lourenia Ruiva                                                                                                    |
| 47549087    |             |                                       |                 |                        |              |             |              |               |                                                                                                    |
| 49874625    | -           | 17/06/2023                            | 20/02/2024      | JUCILENE               | M02          | 15/01/2023  |              | 20/03/2023    | <ul> <li>16 de maio, 14:38         <ul> <li>Lourenia Campioni</li> </ul> </li> <li>Semana passada</li> <li>15 de maio, 18:44         <ul> <li>Lourenia Campioni</li> </ul> </li> </ul> |
| 22456790    |             |                                       |                 |                        |              |             |              |               | 15 de maio, 16:37                                                                                                    |
| 81233334    |             |                                       |                 |                        |              |             |              |               | <ul> <li>Lourenia Ruiva</li> </ul>                                                                                                    |
| 62334908    |             |                                       |                 |                        |              |             |              |               | <ul> <li>Lourenia Campioni</li> </ul>                                                                                                    |
| 02004900    |             |                                       |                 |                        |              |             |              |               | _                                                                                                    |
| ≡ P         | LANILHA DI  | E PASSOS 🔻                            | TESTE DE FIL    | TRO E LISTAS 👻 Cópia d | e PLANILHA I | DE PASSOS 👻 | TESTE DE N   | OTAS DUR - DU | Mostrar alterações                                                                                                    |

Outro modelo de rastreamento é receber a notificação de cada profissional na caixa de e-mail do Google. Dessa forma, basta ir em "Ferramentas" - "Configurações de notificação" e selecionar os itens indicados para atualizar de acordo com a regra que deseja:

| Ħ    | INSTRUMENTO PILOTO DE ARTICULAÇÃ<br>Arquivo Editar Ver Inserir Formatar Dados | O ENTRE CAPS - ESF <mark>IXLSX</mark> ☆ ☎ o<br>Ferramentas Ajuda Acessibilidade | 2 | 🌒 🖅 😗 🗏                                    |             | ompartilhar 🕞 🚯          |
|------|-------------------------------------------------------------------------------|---------------------------------------------------------------------------------|---|--------------------------------------------|-------------|--------------------------|
|      | रे ठ ट ि ि ि 75% ▾ R\$ % .º .º                                                | A, Ortografia                                                                   | ۲ | <u>A</u> <u>À.</u> ⊞ <u>53</u> × Ξ × ± × I | ₽  ▼        | ^                        |
| A1:S | <ul> <li>j<sup>*</sup> INSTRUMENTO PILOTO DE ARTICULAÇÃO EN</li> </ul>        | F Preenchimento automatico                                                      | • |                                            |             |                          |
|      | A B C                                                                         | ♦ Configuraçãos do potificação                                                  |   | -                                          | м           | N O                      |
| 1    |                                                                               | ų configurações de notificação                                                  | - | Notificações de edições                    | ARTICULAÇÃ  | O ENTRE CAPS - ESF       |
| 2    |                                                                               | 🕇 Acessibilidade                                                                | - | Notificações de comentários                | ma Consulta | TR - Técnico Responsável |
| 3    | DADOS DOS USUÁRIO                                                             |                                                                                 | _ | notineuções de comentanos                  | ACOLHIMENTO |                          |
| 4    |                                                                               |                                                                                 | R |                                            | ESE RE      | INCIDENTE                |

Na "Notificações de edições" aparecerá uma caixa para definir as regras de notificação e na seleção de adicionar ou editar você poderá definir a forma que deseja receber.

| Se alterações feitas, então enviar e-mail | Editar Exc | cluir |     | <b>,</b>                                               |  |  |  |
|-------------------------------------------|------------|-------|-----|--------------------------------------------------------|--|--|--|
|                                           |            | î     |     | Receber notificação em motanicampioni@gmail.com quando |  |  |  |
|                                           |            |       | liC | Alterações forem feitas                                |  |  |  |
|                                           |            |       | 90  | ) Um usuário enviar um formulário                      |  |  |  |
|                                           |            | -     | 178 | Receber notificação por                                |  |  |  |
|                                           |            |       | 154 | E-mail - um relatório por dia                          |  |  |  |
|                                           |            | 0.    |     | E-mail - imediatamente                                 |  |  |  |
|                                           |            |       | 98; | Cancelar Salvar                                        |  |  |  |
|                                           |            |       |     |                                                        |  |  |  |

Assim vale também para a "Notificação de comentários" e aparecerá a forma que deseja ser notificado:

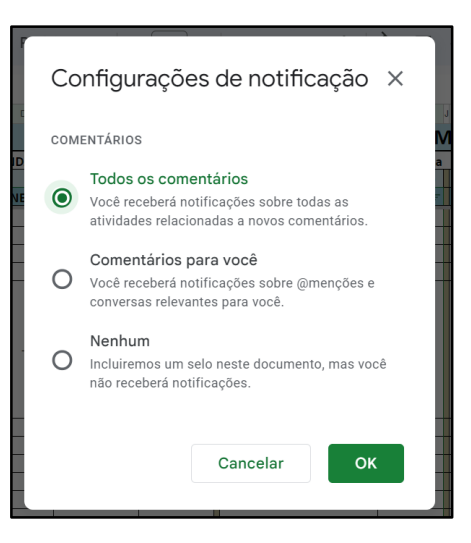

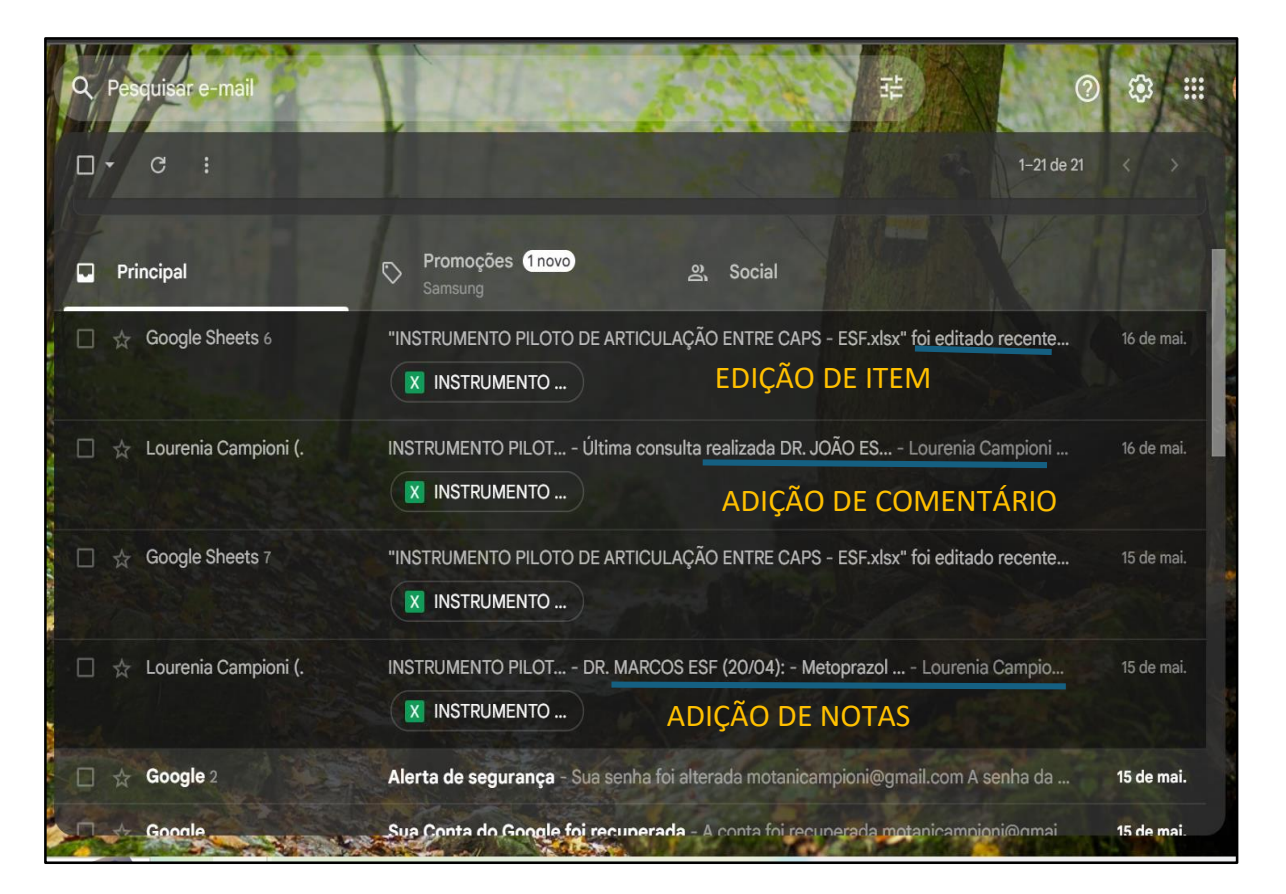

### **\*** RESTRIÇÕES E SEGURANÇA DE DADOS

A restrição e segurança dos dados garante a responsabilidade do sigilo sobre cada paciente. Desse modo, é possível impedir que outras pessoas além do editor possam alterar os dados por toda a planilha, e o proprietário, ter a função de gerenciar tanto os passos do editor quanto do comentarista. Para esclarecer melhor é possível categorizar o usuário que utilizará a planilha da seguinte forma:

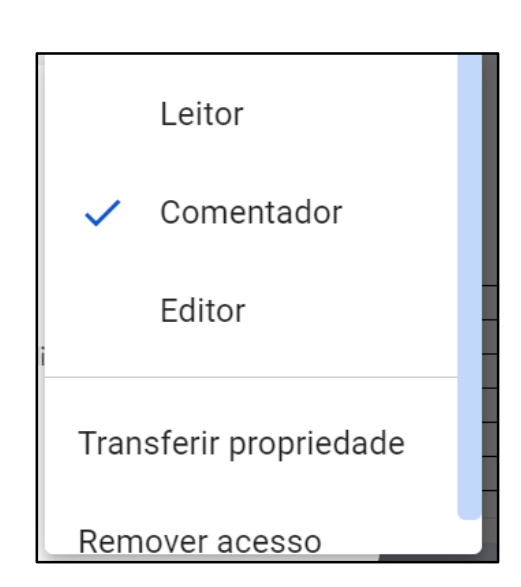

**Leitor:** terá a permissão apenas para visualizar os dados, logo impedido de compartilhar, adicionar qualquer observação à planilha ou baixar o arquivo.

**Comentador:** terá a permissão para apenas adicionar um comentário (destacado em quina amarela no canto superior direito), impedido de compartilhar ou baixar o arquivo.

**Editor:** terá a opção de alterar os dados da planilha, adicionar notas (destacado em quina preta no canto superior direito) e realizar downloads do arquivo. Ainda impedido de compartilhar a planilha para acompanhamento síncrono com terceiro.

No entanto, a opção de compartilhamento da planilha é direcionada para a autorização do proprietário, caso seja negado, o compartilhamento não será possível.

| Compartilhar "INSTRUMENTO PILO"<br>DE ARTICULAÇÃO ENTRE CAPS - ES | ſO @ ✿<br>S" | Google Planilhas                |             |                     |
|-------------------------------------------------------------------|--------------|---------------------------------|-------------|---------------------|
| Adicionar participantes, grupos e eventos da agend                | a P          | Você precisa te                 | r acesso    |                     |
| Pessoas com acesso                                                |              | que tenha permissão. Saiba mais |             |                     |
| € Lourenia Ruiva (you)<br>motanicampioni@gmail.com                | Proprietário | Mensagem (opcional)             |             |                     |
| Lourenia Campioni<br>Iolocampioni@gmail.com                       | Editor 👻     |                                 | Solicitação | de acesso quando    |
| Acesso geral                                                      |              | Solicitar acesso                | uma tero    | ceira pessoa tenta  |
| Restrito -                                                        |              |                                 | visualizar  | a planilha que foi  |
| ✓ Restrito                                                        |              | Você fez login co               | compartil   | nada por um editor. |
| Qualquer pessoa com o link                                        | Concluido    |                                 | @gmail.com  |                     |

Portanto, para isso acontecer, basta o proprietário alterar as configurações de compartilhamento, deixando de preencher as opções "Os editores podem alterar permissões e compartilhar" e "Os leitores e comentadores podem ver a opção de fazer o download, imprimir e copiar", assim como no exemplo a seguir:

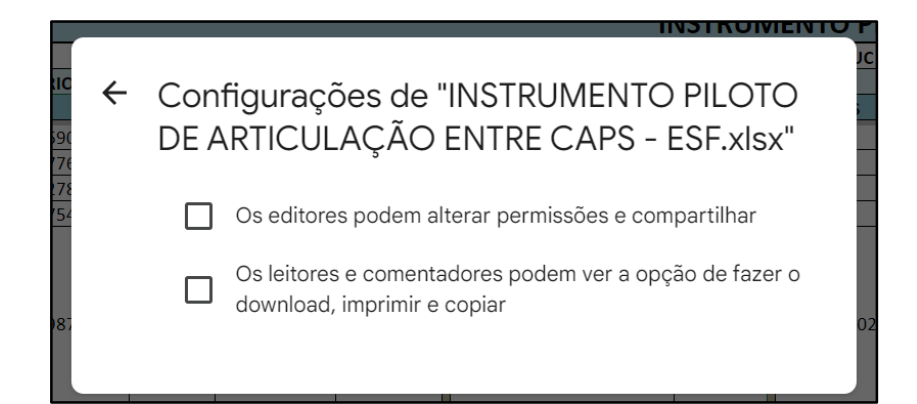

Através dessa maneira, tanto o editor quanto o comentarista estarão restritos as funções de compartilhamento com outras pessoas. Tanto que, para o comentarista, também é restrito a opção de download do arquivo como outras funções tornam impedidas em todas as ferramentas:

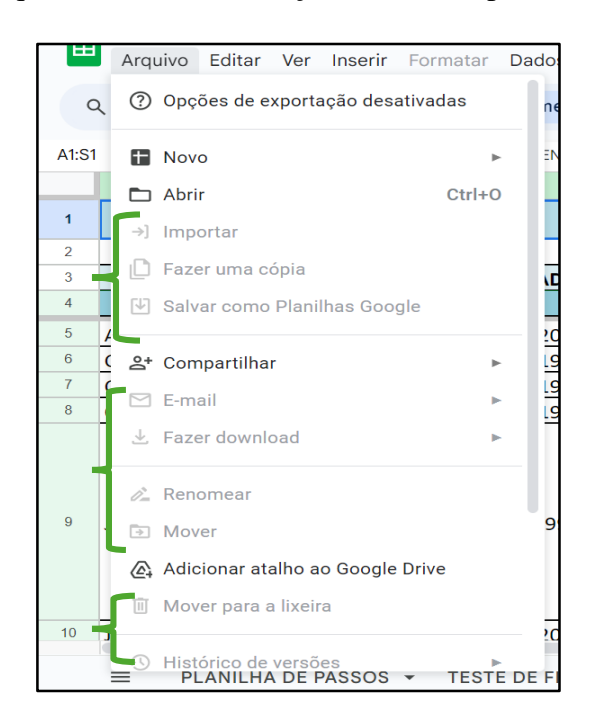

### \* APLICAÇÃO DA LEI LGPT (Nº 13.709/2018)

A Lei Geral de Proteção de Dados foi sancionada em 14 de agosto de 2018 pelo presidente da república Jair Messias Bolsonaro, com a finalidade de proteger os direitos fundamentais de liberdade e de privacidade e o livre desenvolvimento da personalidade da pessoa natural sobre o tratamento de dados pessoais, inclusive nos meios digitais (BRASIL, 2018).

Diante do meio de comunicação que está amplamente conectado aos meios digitais, torna-se crucial que a preservação dos dados pessoais deve ser tratada com prudência em sua íntegra (ALMEIDA e SOARES, 2022). E para o desenvolvimento do instrumento de assistência a lei respalda na proteção de dados pessoais através do capítulo 2, na seção I do Artigo 7°, item VIII em que diz que poderá ser realizado o tratamento na hipótese para a tutela da saúde, exclusivamente, em procedimento realizado por profissionais de saúde, serviços de saúde ou autoridade sanitária (Brasil, 2018).

Como se trata de dados referente à saúde de um indivíduo, os dados tornam-se sensíveis e o seu uso entre uma equipe multiprofissional, sem fornecimento de consentimento do titular, está amparado no Artigo 11°, na seção II, no item II e subtópico F que informa sendo hipótese indispensável para a "Tutela da saúde, exclusivamente, em procedimento realizado por profissionais de saúde, serviços de saúde ou autoridade sanitária." (BRASIL, 2018).

Assim, no mesmo artigo, no §4 é vedado quando identifica o objetivo de obter vantagem econômica através do compartilhamento de dados entre os controladores, sendo exceto, quando há hipóteses sobre a prestação de assistência à saúde, serviços relacionados e assistência farmacêutica (BRASIL, 2018). E entre eles, estar em congruência com a observação do §5 que inclui os serviços de diagnose e terapia afim de permitir: "I - portabilidade de dados quando solicitada pelo titular; ou II - as transações financeiras e administrativas resultantes do uso e da prestação dos serviços de que trata este parágrafo" (BRASIL, 2018).

Enquanto em instrumento base na saúde pública para a elaboração da pesquisa, é previsto no Artigo 13º que:

Serão tratados exclusivamente dentro do órgão e estritamente para a finalidade de realização de estudos e pesquisas e mantidos em ambiente controlado e seguro, conforme práticas de segurança previstas em regulamento específico e que incluam, sempre que possível, a anonimização ou pseudonimização dos dados, bem como considerem os devidos padrões éticos relacionados a estudos e pesquisas. (BRASIL, 2018).

Contudo, em sua apresentação dos resultados obtidos, os dados serão anonimizados ou pseudominizados para a preservação da privacidade do indivíduo.

Assim como é disposto no Artigo 37º da Lei nº 13.709 (2018) o tratamento de dados pelo controlador e operador que deve ser mantido o registro das operações, portanto o controlador da ferramenta utilizada em Planilhas Google terá acesso e controle dos históricos de edições de cada colaborador. Além também, ser responsável na autorização do compartilhamento da planilha quando solicitado pelo operador. E reforçado pelo Artigo 39º,

que afirma sobre a necessidade de o operador seguir as instruções fornecidas pelo controlador que verificará a observação das próprias instruções.

Para então, houver mais rastreabilidade e ciência da manipulação dos dados, o controlador deverá criar políticas de boas práticas e governança e garantir a segurança dos dados. De forma que os dados estejam sob o seu controle, adaptado à estrutura e volume de operações, adequações das políticas e salvaguardas baseadas em processo de avaliação sistemática de impactos e riscos à privacidade, relação de confiança, mecanismo de supervisão interna e externa, tenha planos de resposta a incidentes e remediação e atualizado constantemente a partir de monitoramento contínuo e avaliações periódicas, em vista, aplicado no recebimento de notificação em caixa de e-mail a cada modificação da planilha.

# **\* TUTORIAL PRÁTICO**

Para uma melhor compreensão do que está descrito nesse manual, foi desenvolvido um tutorial prático de aplicação de cada ferramenta a ser utilizada. Assim, você pode acessá-lo através dos sites ou escanear os QR Codes abaixo.

Título: Tutorial Conexão RAPS – Completo

**Descrição:** Vídeo descrevendo a apresentação e demonstrando as ferramentas do instrumento desenvolvido. Modo de exibição como "Não listado". Formato MP4. Disponível em: <u>https://youtu.be/dfKRq-tKhck</u>.

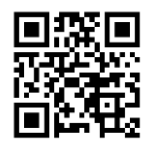

Título: Tutorial Conexão RAPS – Para profissionais da ESF

**Descrição:** Vídeo descrevendo a apresentação e demonstrando as ferramentas do instrumento desenvolvido com enfoque para as funcionalidades das equipes das ESFs. Modo de exibição como "Não listado". Formato MP4. Disponível em: <u>https://youtu.be/ tFoc-Y7990</u>.

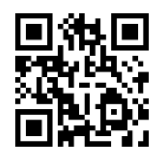

# REFERÊNCIAS

ALMEIDA, S. DO C. D. DE .; SOARES, T. A.. **Os impactos da Lei Geral de Proteção de Dados - LGPD no cenário digital**. Perspectivas em Ciência da Informação, v. 27, n. 3, p. 26–45, jul. 2022.

BRASIL. Lei nº 13.709, de 14 de agosto de 2018. **Dispõe sobre a proteção de dados pessoais e altera a Lei nº 12.965, de 23 de abril de 2014 (Marco Civil da Internet)**. Disponível em: https://www.planalto.gov.br/ccivil\_03/\_ato2015-2018/2018/lei/L13709compilado.htm. Acesso em: 5 jun. 2024.23